## Sending a Private Comment to your Teacher

- 1. You are able to send your teacher a private comment concerning an assigned task. Your teacher will then be able to reply and offer you assistance, prompting you to get to improve your learning and understanding.
- 2. Open the task set by your teacher.

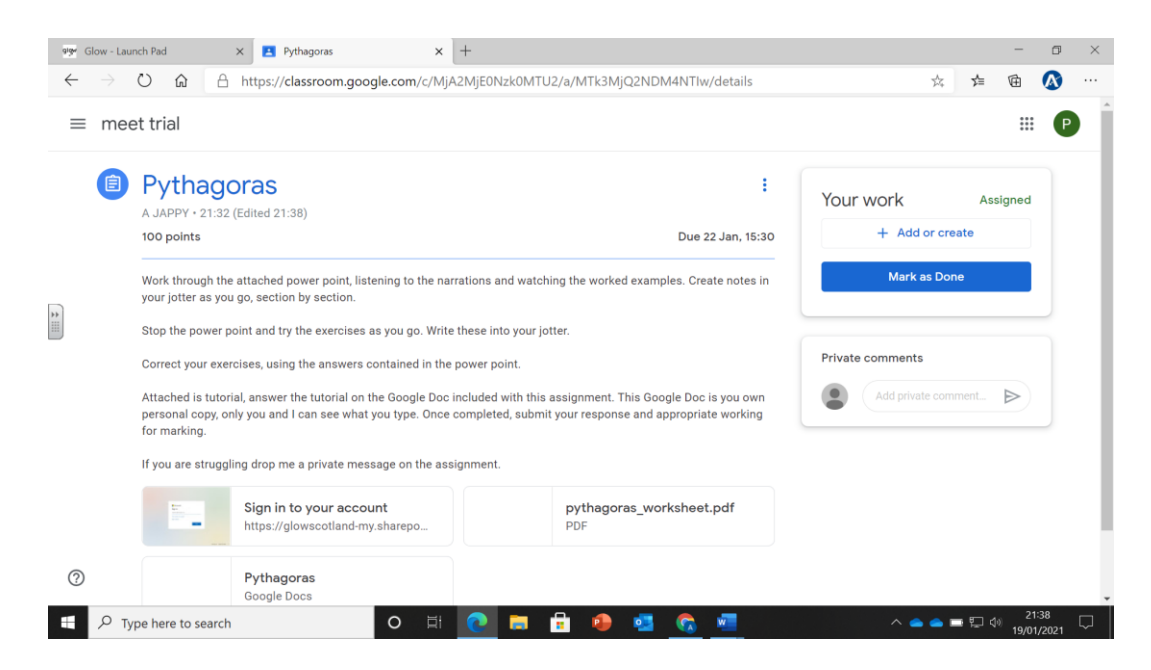

3. In the "Private Comments" box, type your question or request for help. Then press the arrow to send. Only your teacher and you will be able to read your private comment.

| orger Glow - Lan | unch Pad                                                                                                    | × Pythagoras                                      | × .<br>e.com/c/MjA | +<br>2MjE0Nzk0MTU | J2/a/MTk3MjQ2NDM4NTIw/details   |                                       | ¢.                                                                              | ∕≞   | -         |                | ×      |  |
|------------------|----------------------------------------------------------------------------------------------------|---------------------------------------------------|--------------------|-------------------|---------------------------------|---------------------------------------|---------------------------------------------------------------------------------|------|-----------|----------------|--------|--|
| ≡ meet trial     |                                                                                                    |                                                   |                    |                   |                                 |                                       |                                                                                 |      |           | Р              |        |  |
| 1                | Pythagoras         :           A JAPPY · 21:32 (Edited 21:38)         :           100 points         Due 22 Jan, 15:30                                                                                                    |                                                   |                    |                   |                                 | Your work Assigned<br>+ Add or create |                                                                                 |      |           |                |        |  |
|                  | Work through the attached power point, listening to the narrations and watching the worked examples. Create notes in your jotter as you go, section by section.                                                                                                    |                                                   |                    |                   |                                 |                                       | Mark as Done                                                                    |      |           |                |        |  |
|                  | Stop the power point and by the exercises as you go, write these mito your joiter.<br>Correct your exercises, using the answers contained in the power point.<br>Attached is tutorial, answer the tutorial on the Google Doc included with this assignment. This Google Doc is you own |                                                   |                    |                   |                                 |                                       | Private comments<br>Mr Jappy, I don't understand<br>hrw to do question 4 of the |      |           |                |        |  |
|                  | for marking.  If you are struggling drop me a private message on the assignment.                                                                                                    |                                                   |                    |                   |                                 |                                       | worksheet. Can you help?                                                        |      |           |                |        |  |
|                  |                                                                                                    | Sign in to your account https://glowscotland-my.s | t<br>harepo        |                   | pythagoras_worksheet.pdf<br>PDF |                                       |                                                                                 |      |           |                |        |  |
| 0                |                                                                                                    | Pythagoras<br>Google Docs                         |                    |                   |                                 |                                       |                                                                                 |      |           |                |        |  |
| н Рт             | 🔎 Type here to search 🛛 🔿 🛱 💽 🖬 💼 😰 🧟 🐖                                                                                                    |                                                   |                    |                   |                                 |                                       | ^ 👄 👄                                                                           | - 12 | く<br>19/0 | 1:40<br>1/2021 | $\Box$ |  |

4. Your teacher will reply to your question or request for help when they can. Their response will appear directly below your private message.

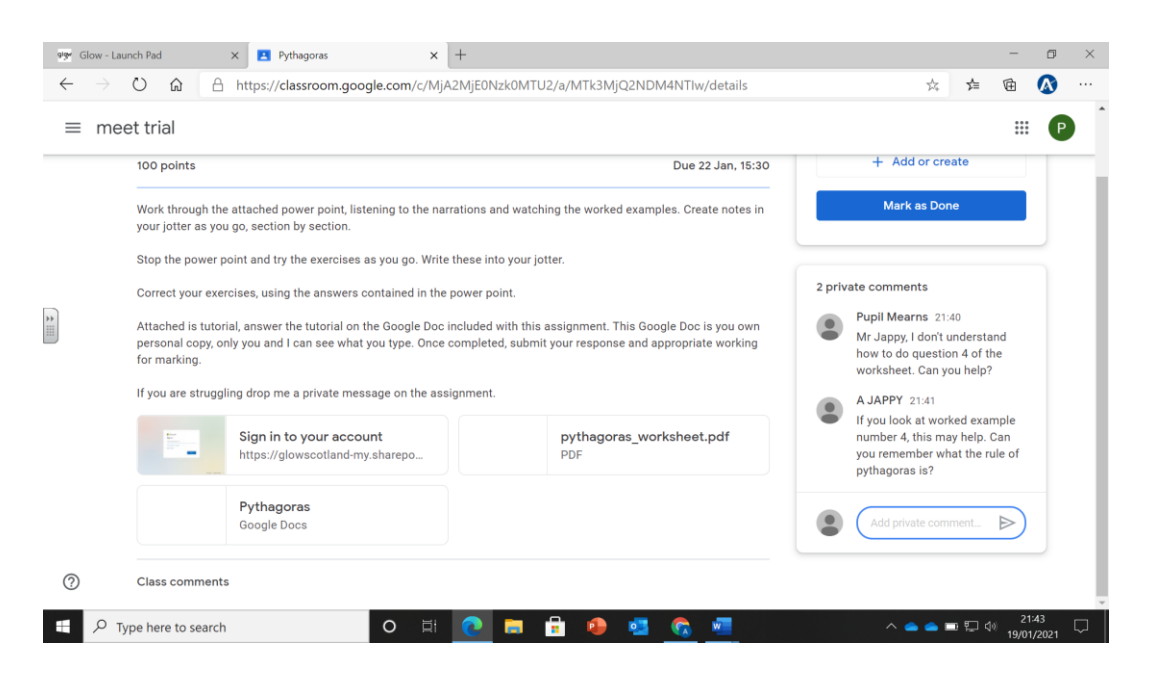

Private messages are like sending a text, your teacher will reply once they have opened and read your message and can reply. Private messages are not an instant messaging service.